## 广西民族大学武鸣校区 学生宿舍热水系统使用及热水费充值指引

一、连接蓝牙水控器

第一步:手机打开微信,搜索并关注"广西民族大学智慧校园",输入个人信息并登录(如遇登录问题请咨询学校一卡通中心,联系电话:0771-3262221)。

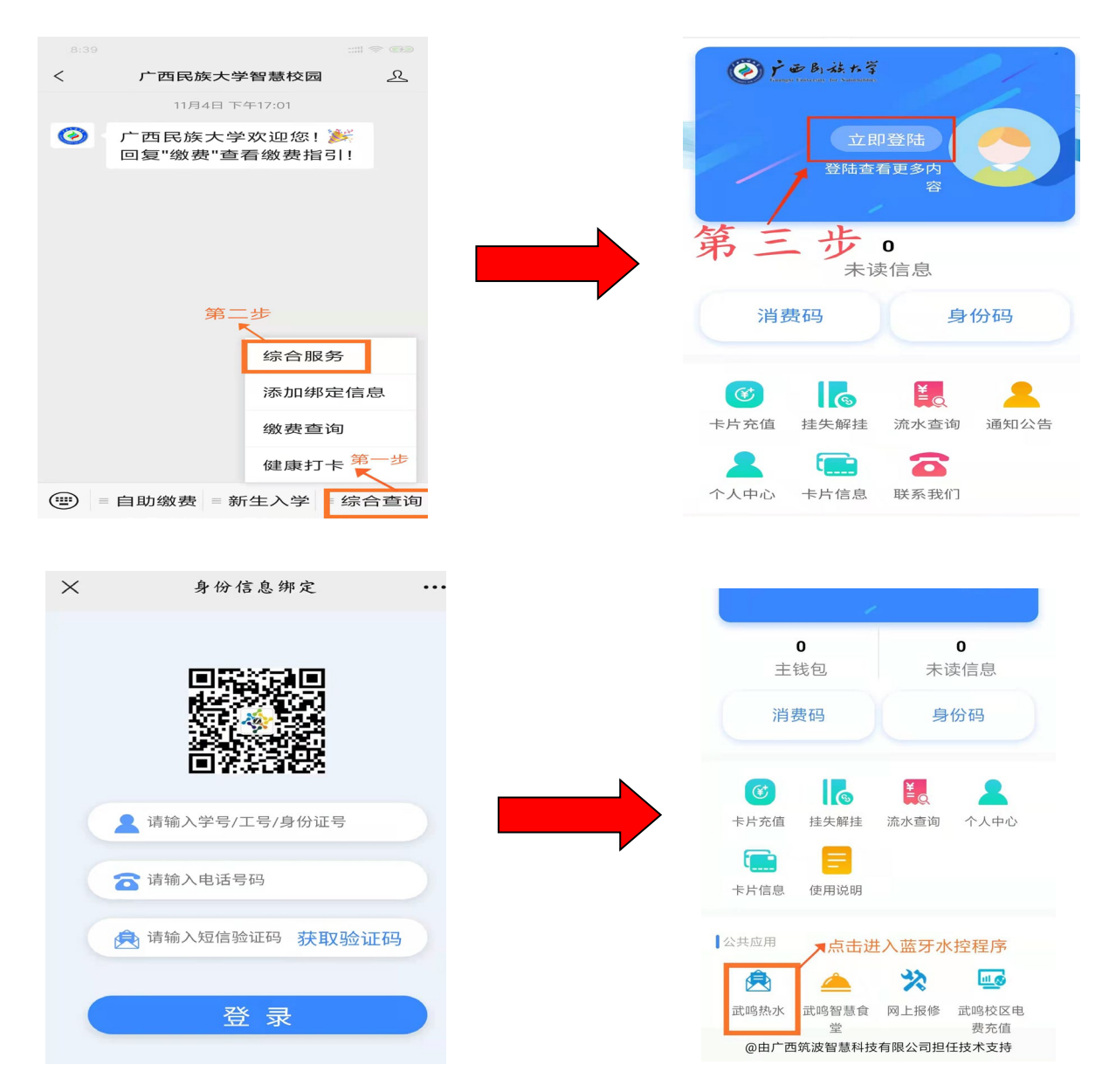

第二步:连接水控器

方法 1: 点击"搜索"查找附近的水控器,选择与水控器屏幕上显示一致的 编号讲行连接。 方法 2: 点击"扫码"扫描右上方带编号的二维码连接水控器(苹果手机不支持扫码,请用以上"方法一"进行连接)。

| WeChat |             |               | •••              | Θ |
|--------|-------------|---------------|------------------|---|
|        | Weld        | com           | e                |   |
| (      | 直连上次        | <b>r</b> 使用设备 |                  |   |
| (      | 扫码          | 3/搜索          |                  |   |
| (      | F           | 司动            |                  |   |
|        | 傳           | ₽ıĿ           |                  |   |
|        |             |               |                  |   |
| 2      | 200<br>Y控主页 |               | <b>一</b><br>下人中心 |   |

点击"扫码/搜索"

| Eì      | 车接蓝牙… | •• • |  |  |  |
|---------|-------|------|--|--|--|
| Welcome |       |      |  |  |  |
|         | 日本    |      |  |  |  |
|         | 搜索蓝牙  |      |  |  |  |
|         |       |      |  |  |  |
|         |       |      |  |  |  |
| 水控主页    | 「「「」  |      |  |  |  |

第三步:点击"启动"开始用水

点击"启动"

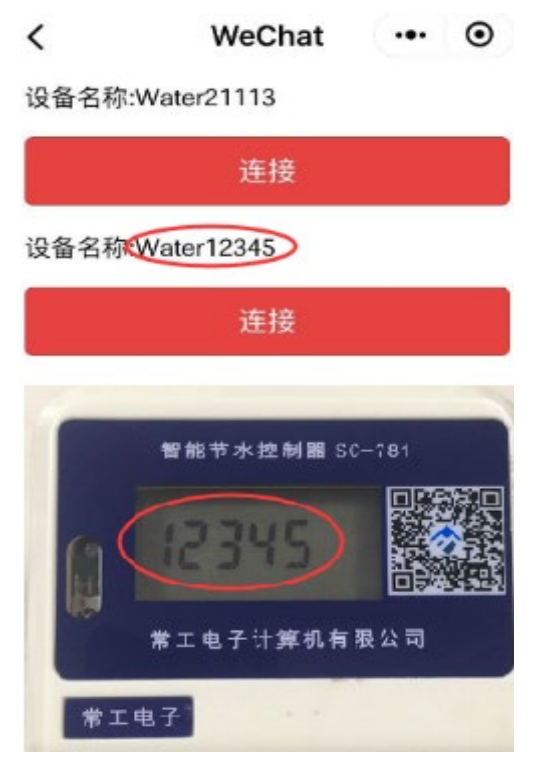

选择编号匹配的水控器

第四步:点击"停止"结算本次用水 **已断开水控…** ••• ⊙

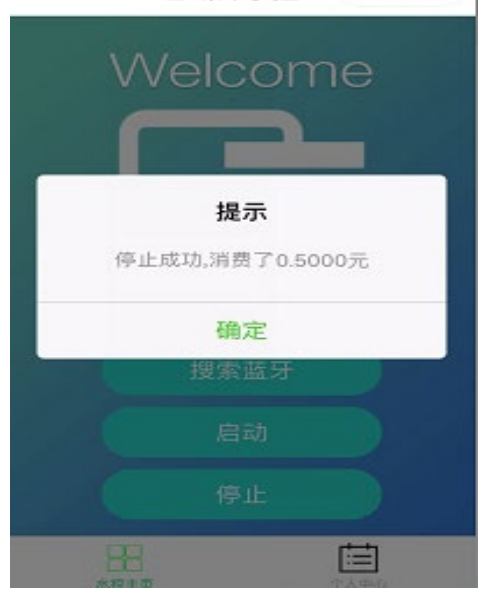

点击"停止"

进入蓝牙水控器后,点击"个人中心"即可选择相应选项进行操作:

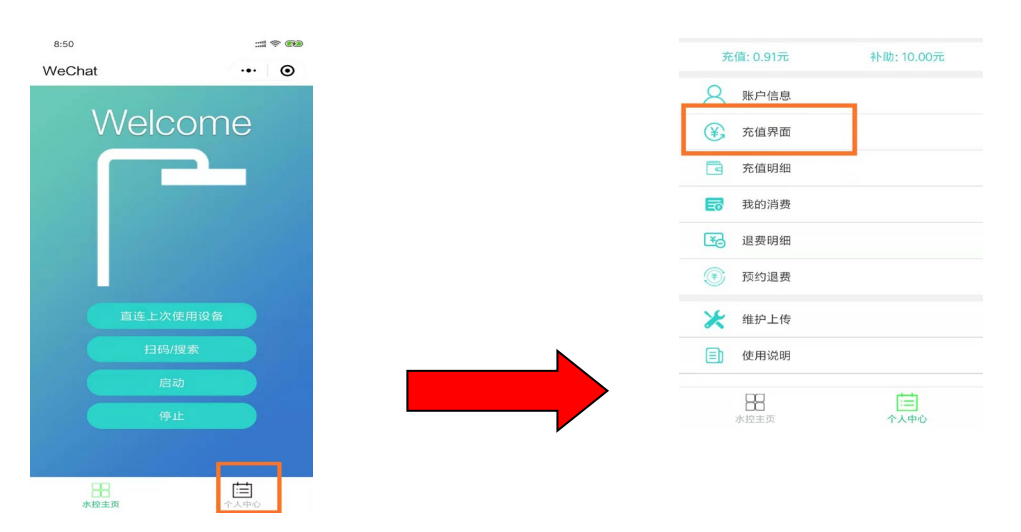

进入充值界面后,填入的充值金额需保证卡片上有充足的金额,才能充值成功。如余额不足,请返回"广西民族大学智慧校园"主界面,进行"卡片充值":

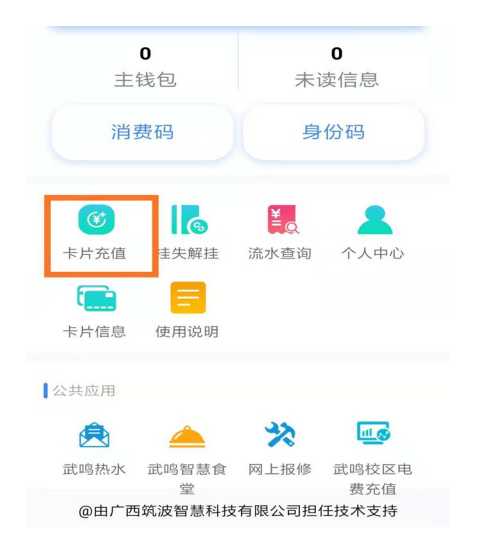

注意事项:

1、用水时请保持手机屏幕在小程序界面,以免手机系统自动断开蓝牙连接。

2、正在使用中的蓝牙水控器是无法被搜索到的。

**3**、网络不佳或手机卡顿会延长"连接"和"启动"操作的时间,请稍微等待,按提示操作。

4、热水费余额不足时,设备将无法"启动"。

5、连接蓝牙水控器后,超过一定时间未使用时,水控器将自动停止并结算本 次消费。

**6**、更多使用说明及异常处理请前往小程序的"个人中心"→"使用说明"中 查看。